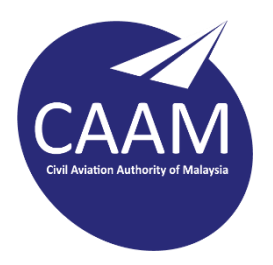

## PANDUAN TETAPAN SIGNATURE E-MEL CAAM PADA OUTLOOK WEB APPS (OWA)

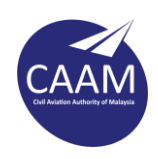

Langkah 1 : Log masuk akaun Outlook Web Apps (OWA) E-Mel CAAM melalui <u>https://mail.caam.gov.my/</u> dan pilih **Options** > **See All Options** 

| 🚺 Ungku Mohd Faliq Bin Ungku Yac 🗙                                          | +                                                                                                    |              |                                                    | -                  |            | ×        |
|-----------------------------------------------------------------------------|----------------------------------------------------------------------------------------------------|--------------|----------------------------------------------------|--------------------|------------|----------|
| ← → C ☆ 🔒 mail.caam.gov.                                                    | my/owa/                                                                                                 |              | © ☆                                                | 4 🛸 ≣              |            | :        |
| Outlook Web App<br>Mail > Inbox 4839 Items                                  |                                                                                                    | sign out     | Ungku Mohd Fal                                     | iq Bin Ungk        | u Yaco     | b -<br>2 |
| <ul> <li>✓ favourites</li> <li>☑ Inbox (1)</li> <li>☑ Sent Items</li> </ul> | New - Delete - Move - Filter - View -<br>Search Entire Mailbox<br>Conversations by Date - Newest on Top | ر ت<br>۹ . ۹ | Options<br>Set Automatic R<br>Change Your Pa       | Replies<br>assword |            | <b>^</b> |
| Ungku Mohd Faliq Bin Ungku Yacob     Drafts     Sent Items                  |                                                                                                    | Î            | Create an Inbo<br>See All Options<br>Select a Ther | « Rule<br><br>ne   |            |          |
| Deleted Items (5) Conversation History                                      | >6                                                                                                    |              |                                                    |                    | <b>,</b> ) |          |
| Junk E-Mail     Notes     RSS Feeds                                         |                                                                                                    | 2            |                                                    | <b>1</b>           |            |          |
|                                                                             |                                                                                                    |              |                                                    |                    |            |          |
| Calendar                                                                    |                                                                                                    |              |                                                    |                    |            |          |
| Tasks                                                                       |                                                                                                    |              |                                                    |                    |            | +        |

Langkah 2 : Pilih menu **Setting** > **Mail** di bahagian kiri.

| ঝ Mail - Outlook Web App 🛛 🗙 🕂    |                                                                                                    | - 0                                                                                                    |
|-----------------------------------|----------------------------------------------------------------------------------------------------|----------------------------------------------------------------------------------------------------|
| ← → C ☆ 🏻 mail.caam.gov.my/ecp/?r | ☆ 4* 🌧 🗊 🥥                                                                                                    |                                                                                                    |
| Outlook Web App                   |                                                                                                    | sign out Ungku Mohd Faliq Bin Ungku Yacol                                                                                                    |
| Mail > Options: Manage Myself 👻   |                                                                                                    | My Mail 🔞                                                                                                    |
| Account<br>Organize E-Mail Calend | lar General Sent Items Regional Password                                                                                                  |                                                                                                    |
| Settings E-Mail Signature         | 2                                                                                                    | Read Receipts                                                                                                    |
| Block or Allow                    | M     12     B     I     U     abc       目     第     第     12     ▲     △     △     ↓       □     12     第     12     ▲     △     ↓     ↓ | Choose how to respond to requests for read receipts. <ul> <li>Ask me before sending a response</li> <li>Always send a response</li> <li>Never send a response</li> </ul>                                                                               |
|                                   |                                                                                                    | Reading Pane                                                                                                    |
|                                   |                                                                                                    | Choose when items should be marked as Read.<br>O Mark the item displayed in the Reading Pane as Read<br>Wait 5 seconds before marking the item as Read<br>Mark the item as Read when the selection changes<br>O Don't automatically mark items as Read |
| Automatically i                   | include my signature on messages I send                                                                                                   |                                                                                                    |
|                                   |                                                                                                    | ✓ Save                                                                                                    |

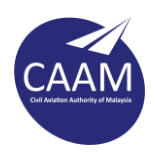

Langkah 3 : Masukkan ketetapan signature seperti dibawah:-

## CONTOH :

NURILYA ANIS BT AB RAHIM (Font Arial - Bold ; Size: 12) Pegawai Perhubungan Awam (Font Arial - Regular ; Size: 12) Unit Komunikasi Korporat (Font Arial - Regular ; Size: 12) Pihak Berkuasa Penerbangan Awam Malaysia (Font Arial - Regular ; Size: 12) No Tel : +603 8893 4145 (Font Arial - Regular ; Size: 12)

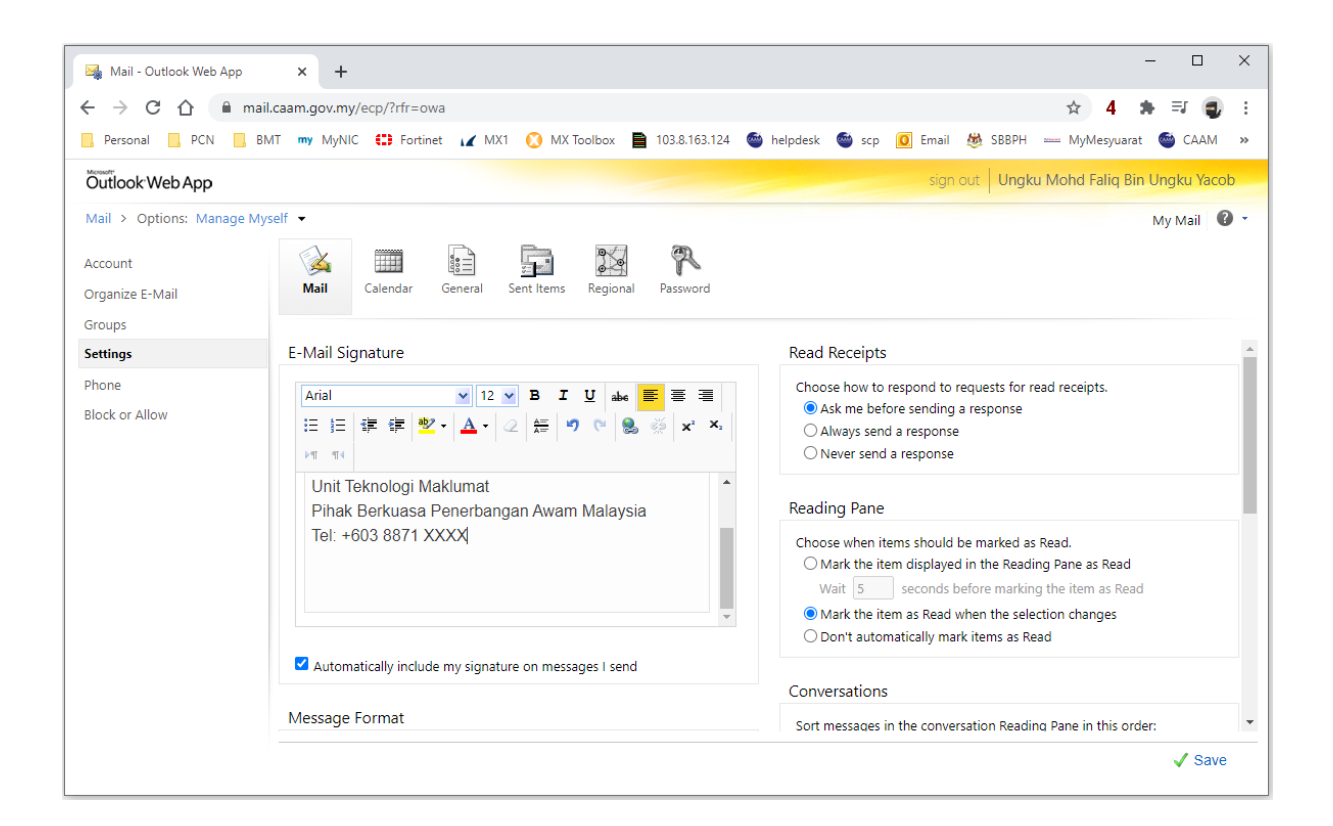

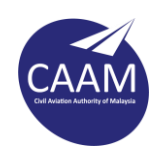

Langkah 4 : Buka pautan <u>https://www.caam.gov.my/wp-content/uploads/Email-Footer-</u>2021.png pada pelayar web. Klik kanan pada gambar yang dipaparkan dan pilih **Copy image.** 

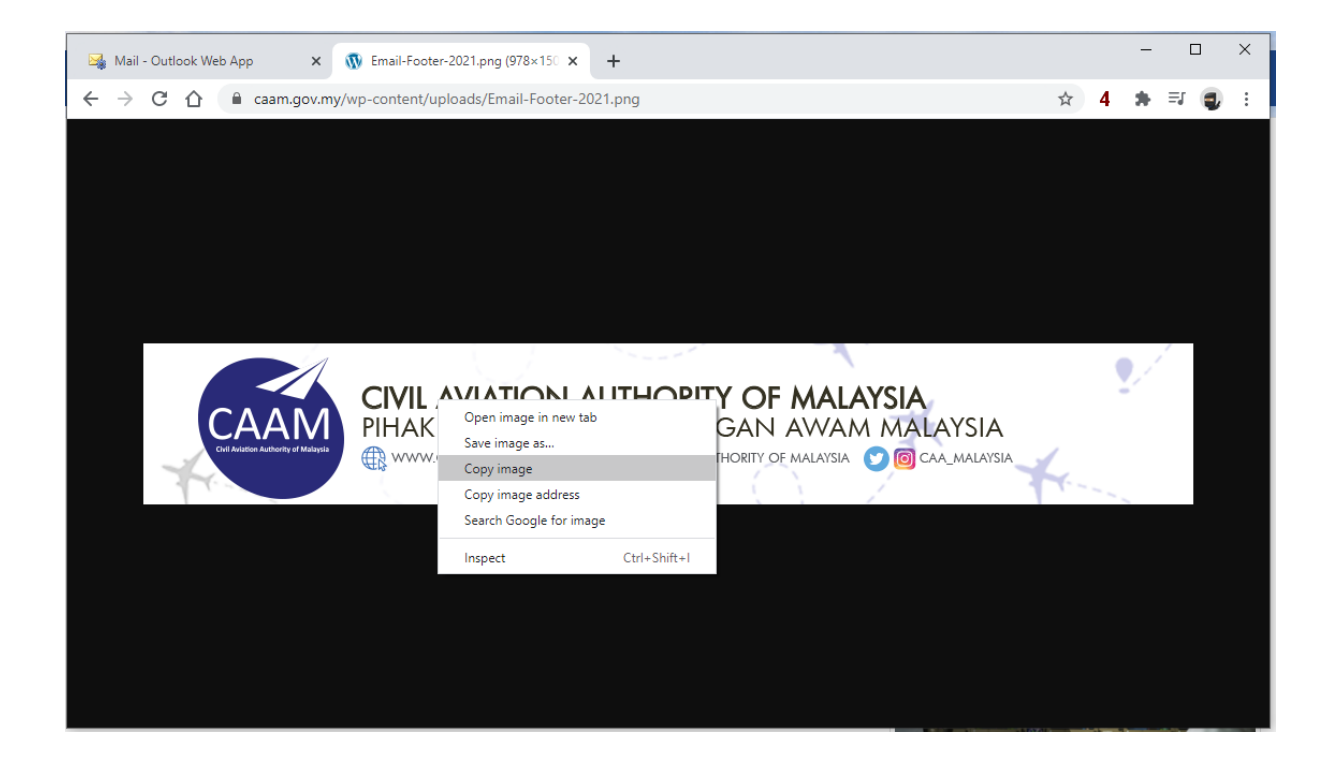

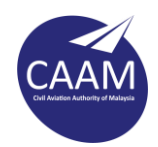

Langkah 5 : Paste (Ctrl + V) menggunakan papan kekunci dan kotak *E-Mail Signature* akan kelihatan seperti paparan dibawah. Pastikan option "*Compose message in this format*" adalah **HTML**. Tekan butang **Save.** 

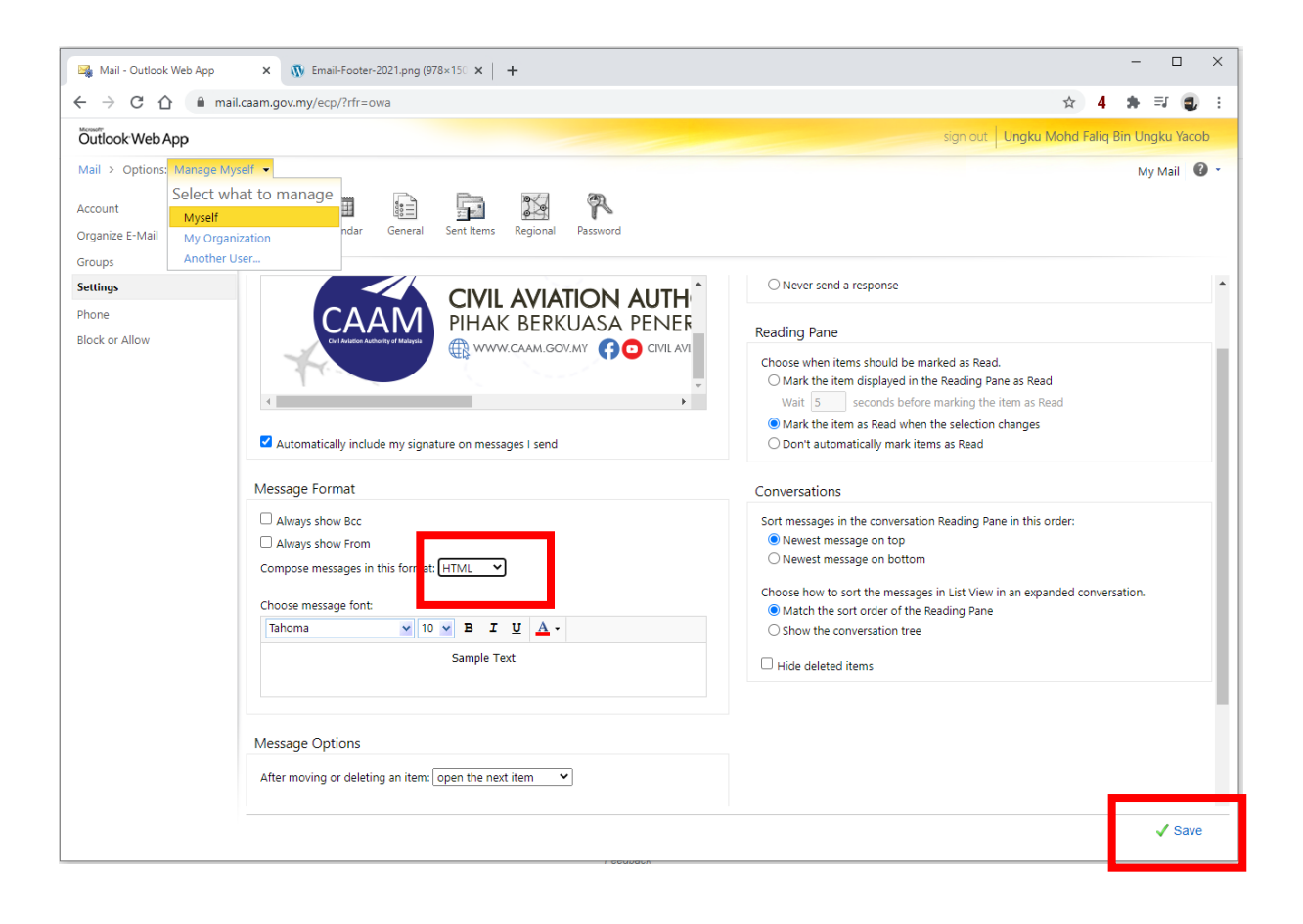